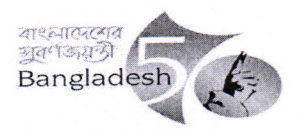

গণপ্রজাতন্ত্রী বাংলাদেশ সরকার অধ্যক্ষের কার্যালয়

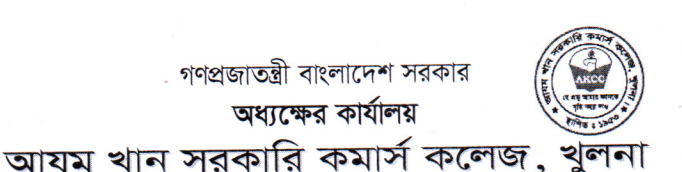

দ্রালাপনীঃ ০২৪৭৭-৭২২৬১৮

E-mail: azamkhancollege@yahoo.com azamkhancollege@gmail.com

Web site : www.akcc.gov.bd

তারিখ: ২১/০৫/২০২২ খ্রি.

২০২১-২০২২ শিক্ষাবর্ষে ১ম বর্ষ স্নাতক (সম্মান) শ্রেণিতে ভর্তি সংক্রান্ত বিজ্ঞপ্তি ভর্তি সংক্রান্ত সকল তথ্য <u>www.nu.ac.bd/admissions</u> ওয়েবসাইটে প্রাওয়া যাবে।

জাতীয় বিশ্ববিদ্যালয়ের অধিভূক্ত কলেজসমূহে ২০২১-২০২২ শিক্ষাবর্ষে ১ম বর্ষ স্নাতক (সম্মান) শ্রেণিতে ভর্তি কার্যক্রমের অনলাইন প্রাথমিক আবেদন আগামী ২২/০৫/২০২২ খ্রি. বিকাল ৪ টা থেকে শুরু হয়ে ০৯/০৬/২০২২ রাত ১২ টা পর্যন্ত চলবে। আবেদন সংক্রান্ত কার্যক্রম নিম্নে উল্লিখিত উপায়ে সম্পন্ন করতে হবে।

- ১। ভর্তি সংক্রান্ত যাবতীয় তথ্য জাতীয় বিশ্ববিদ্যালয়ের ওয়েবসাইট এর ১৭/০৫/২০২২ খ্রি. এর বিজ্ঞপ্তি থেকে জানা যাবে।
- ২।আবেদনকারীকে জাতীয় বিশ্ববিদ্যালয়ের ভর্তি বিষয়ক ওয়েবসাইট (<u>www.nu.ac.bd/admissions</u>) Honours tab এ গিয়ে সঠিক তথ্য ও নির্ধারিত পরিমাপের ছবিসহ আবেদন ফরম পূরণ করে Submit করতে হবে।
- ৩। আবেদনকারীকে ভর্তি -রোল নম্বর ও পিনকোড সম্বলিত ফরমটি ডাউনলোড করে সংরক্ষণ করতে হবে।
- ৪। প্রাথমিক আবেদন ফি বাবদ ২৫০ টাকা ডাচবাংলা রকেট মোবাইল ব্যাংকিং এর মাধ্যমে কলেজের নির্ধারিত হিসাবের কোড 3094-এ ২৩/০৫/২০২২ থেকে ১১/০৬/২০২২ তারিখের মধ্যে জমা দিতে হবে। টাকা জমা হওয়ার ম্যাসেজ সংরক্ষণ করতে হবে।
- ৫। রকেট মোবাইল ব্যাংকিং এর মাধ্যমে আবেদন ফি জমা দেওয়ার জন্য পরবর্তী স্লাইড অনুসরণ করতে হবে।

প্রতি স্বাক্ষর

- K 22/06/2022 প্রফেসর কার্ত্তিক চন্দ্র মন্ডল (৬০৬৪)

অধাক্ষ আযম খান সরকারি কমার্স কলেজ খলনা

2210/2022

মোসাম্মৎ শাহানাজ বেগম (৬২৬২) সহযোগী অধ্যাপক, ব্যবস্থাপনা বিভাগ

3 আহবায়ক অনার্স ১ম বর্ষ ভর্তি কমিটি ২০২১-২০২২

## ডাচ্-বাংলা ব্যাংকের রকেট সার্ভিসের মাধ্যমে ফি প্রদান পদ্ধতি নিমন্ধপ ৪

- Step-1: \*322# ডায়াল করতে হবে।
- Step-2: "1 ডায়াল করে Bill Pay" অপশন সিলেক্ট করতে হবে।
- Step-3: নিজের একাউন্ট থেকে Payment করতে চাইলে "1 ডায়াল করে Self" অপশন সিলেক্ট করতে হবে এবং অন্যের একাউন্ট থেকে Payment দিতে চাইলে "2 ডায়াল করে Other" অপশন সিলেক্ট করে Enter Payer Mobile No. এর স্থলে আবেদনকারীর মোবাইল নাম্বার দিতে হবে।
- Step-4: পুনারাই 0 ডায়াল করে Other" অপশনে যেতে হবে ।
- Step-5: Enter Biller ID. এর স্থলে **'3094'** টাইপ করতে হবে।
- Step-6: Enter Bill Number এর স্থলে অবশ্যই ROLL number of Online Application.(উদাহরণ স্কর্প: 123.....) টি বসাতে হবে।
- Step-7: Enter Amount এর স্থলে আবেদন ফি এর পরিমান 250 টাকা বসাতে হবে।
- Step-8: Enter PIN এর স্থলে Customer এর ডাচ্-বাংলা মোবাইল ব্যাংকিং (রকেট) Account এর PIN নম্বর দিতে হবে।
- Step-9: রকেট কর্তৃক 16216 নম্বর থেকে Payment Confirmation SMS আসবে। এই SMS থেকে Transaction ID (TxnID) সংরক্ষণ করতে হবে।

অধ্যক্ষ আযম খান সরকারি কমার্স কলেজ

খুলনা

## Payment Process through Rocket For Azam Khan Govt.Commerce College,Khulna.

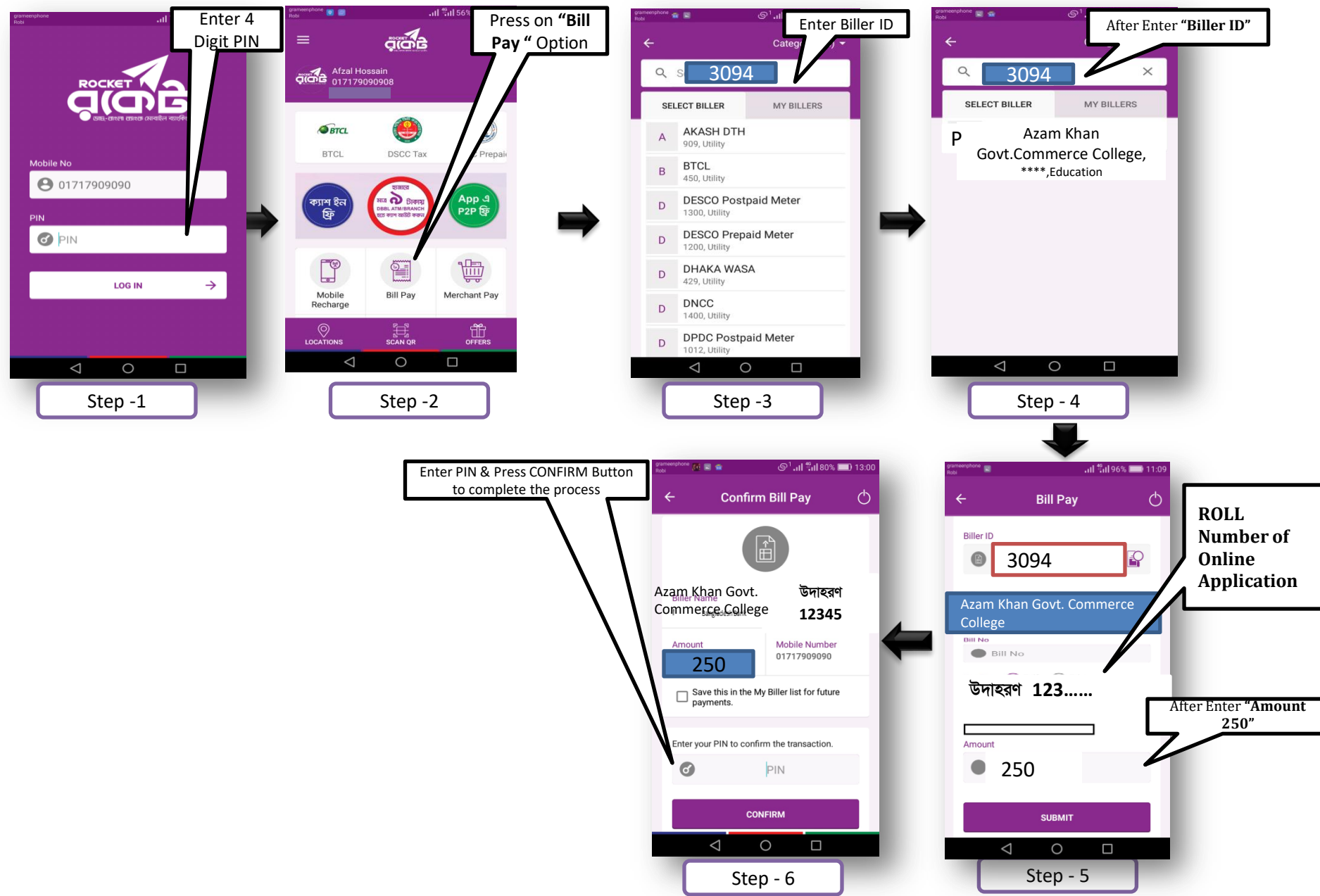

## • To Pay Bill of Info Link:

- 1. Go to your Rocket Mobile Menu by dialing \*322#
- 2. Choose 1 For Bill Pay
- 3. Select **1**,Self for Own Payment Select **2** Other for Payment of Someone else
- 4. Choose **0.Other**
- 5. Enter Biller ID "**3094**"
- 6. Enter Bill Number : R0ll number of Online Application.
- 7. Enter Amount : **250**
- 8. Now Enter your 4-digit PIN to confirm.
- 9. Done! You will Receive a Confirmation Message From 16216.
- 10. Then Preserve Txn ID.

## **Payment Process through USSD Menu:**

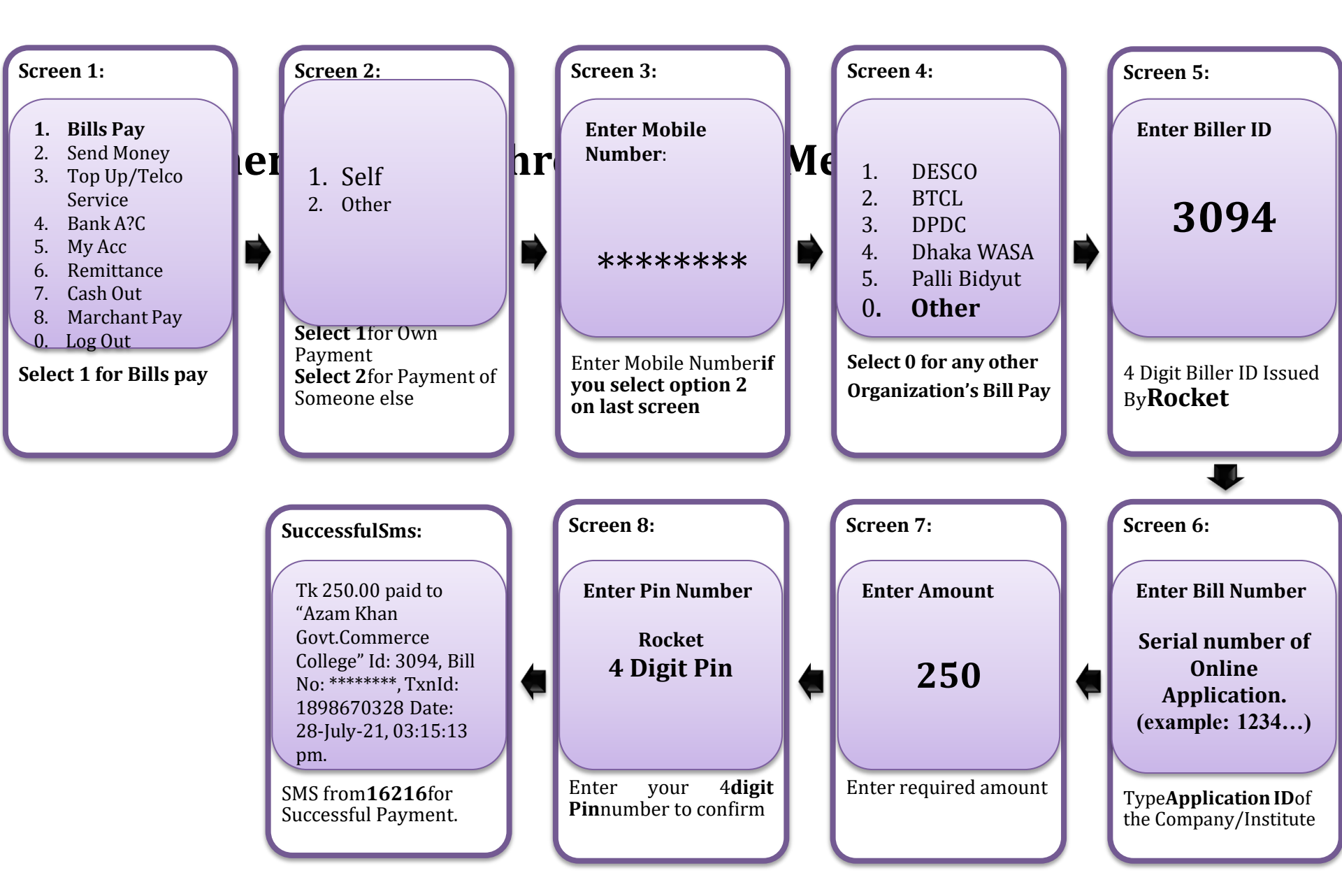